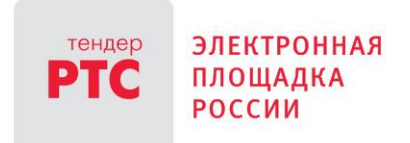

## ЭЛЕКТРОННАЯ ПЛОЩАДКА РТС-ТЕНДЕР ИНСТРУКЦИЯ ПОЛЬЗОВАТЕЛЯ (УЧАСТНИКА ЗАКУПКИ ПП РФ 615)

Участие в процедуре Предварительного отбора согласно ПП РФ 615

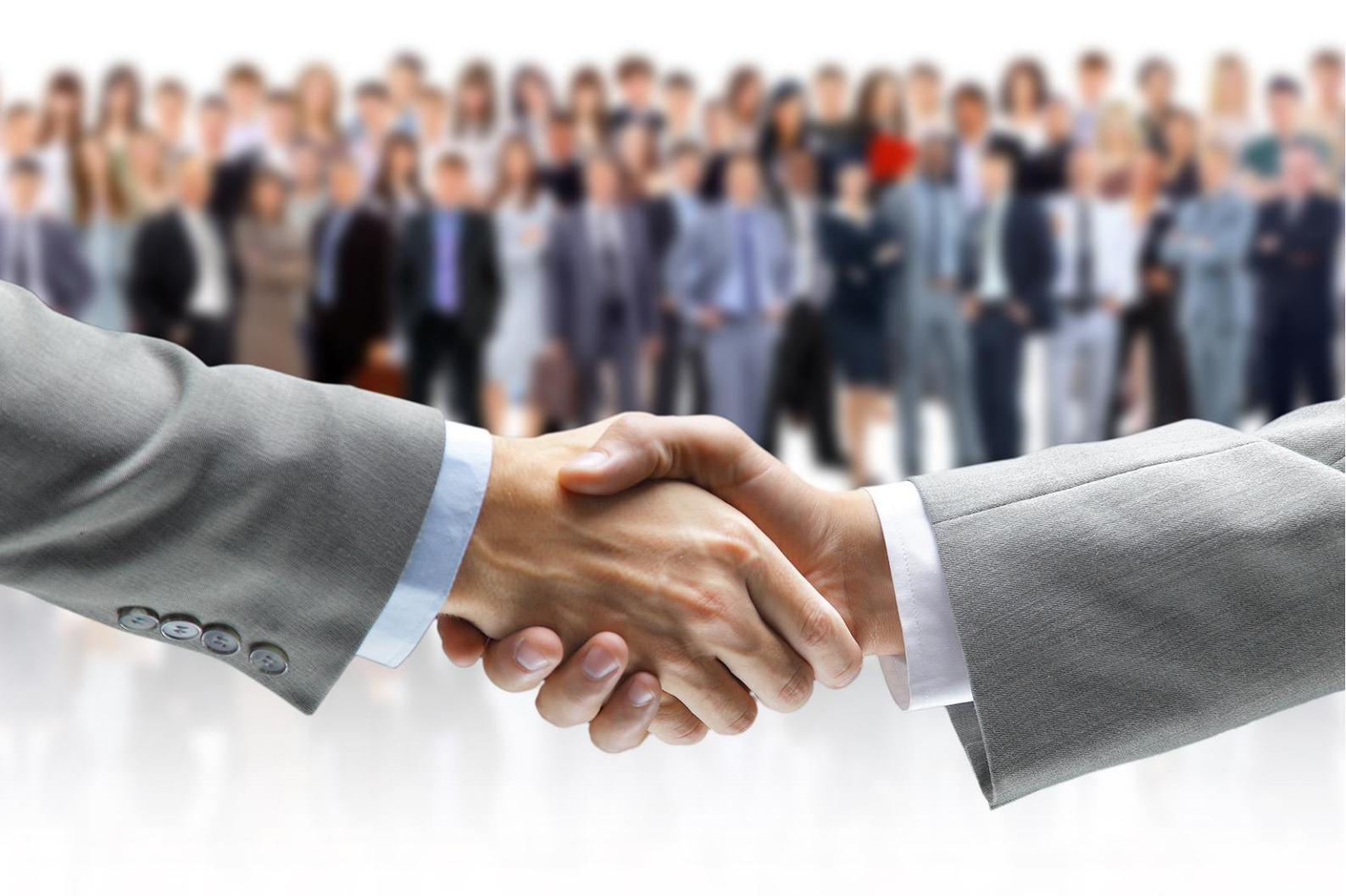

## Содержание

| 1.Поиск процедуры предварительного отбора                       | _ 3 |
|-----------------------------------------------------------------|-----|
| 2.Формирование и отправка запроса на разъяснение документации   | _ 5 |
| 3. Подача заявки на участие в процедуре предварительного отбора | _ 8 |

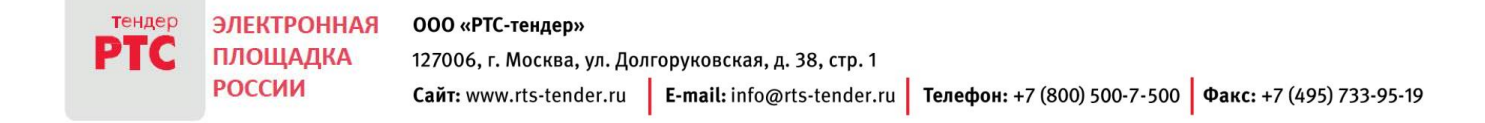

### 1.Поиск процедуры предварительного отбора

Для поиска процедуры предварительного отбора в рамках ПП РФ 615:

• Необходимо зайти в личный кабинет на электронной площадке РТС-тендер. Далее требуется выбрать раздел «Закупки» и переейти в подраздел «Поиск закупок»:

| т | ендер | ЭЛЕКТРОННАЯ        | ЗАКУПКИ КОМПАНИЙ С ГОСУДАРСТВЕННЫМ УЧАСТИЕМ И КОММЕРЧЕСКИХ ОРГАНИЗАЦИЙ | 08.2016 г.              |
|---|-------|--------------------|------------------------------------------------------------------------|-------------------------|
| P | тс    | ПЛОЩАДКА<br>РОССИИ | <mark>(</mark> +7 (499) 653-9-900                                      | ⇒Т<br>Выход<br>Pravo P. |
| 3 |       | 1 финансы          | И ДОКУМЕНТЫ МОЯ ОРГАНИЗАЦИЯ СПРАВОЧНИКИ ИНСТРУКЦИИ О КОНТРАГЕНТЕ       |                         |
|   | Участ | ие                 | Мои запросы Поиск                                                      |                         |
|   | Мои з | аявки              | Запросы на разълнение Поиск закупок                                    |                         |
|   | Мои Т | орги/Переторжки    | дохументации(з)                                                        |                         |
|   |       |                    | запросы на разъяснение<br>результатов(0)                               |                         |
|   |       |                    | <u>Запросы на разъяснение</u><br><u>заявок(</u> 0)                     |                         |
|   |       |                    |                                                                        |                         |

• В подразделе «Поиск закупок» необходимо найти процедуру предварительного отбора. Вы можете воспользоваться фильтром для поиска требуемого предварительного отбора. Для этого, выберите способ закупки «Предварительный отбор». Дополнительно Вы можете воспользоваться и другими фильтрами. Для перехода к нужной процедуре внизу в таблице нажмите на строку с указанием требуемого извещения по процедуре предварительного отбора.

| поиск за                    | KyHOK                |              |                            |                                    |                            |                  |                             |                       |                                       |                           |              |                         |                        |       |
|-----------------------------|----------------------|--------------|----------------------------|------------------------------------|----------------------------|------------------|-----------------------------|-----------------------|---------------------------------------|---------------------------|--------------|-------------------------|------------------------|-------|
|                             |                      |              |                            |                                    |                            |                  |                             |                       |                                       |                           |              |                         |                        |       |
| Номер закупки               | /лота                |              |                            |                                    |                            |                  | Номер в ЕИС                 |                       |                                       |                           |              |                         |                        |       |
| Наименование                | объекта закупк       | и            |                            |                                    |                            |                  | Организатор                 |                       |                                       |                           |              |                         |                        |       |
| Искать в                    |                      |              | И Наименование зак         | упки                               |                            |                  | искать      по наименованию |                       |                                       |                           |              |                         |                        |       |
|                             |                      |              | Наименование тов           | ара, работы, услуг                 | и                          |                  |                             | C                     | ) no MHH                              |                           |              |                         |                        |       |
| Наименование                | предмета догов       | sopa         |                            |                                    |                            | 1                | Заказчик                    |                       |                                       |                           |              |                         |                        |       |
| Способ закупки              | 1                    |              | Предварительный от         | бор                                | *                          |                  | искать                      | •                     | о по наимено<br>по ИНН                | ванию                     |              |                         |                        |       |
| Статус лота                 |                      |              | Даукцион                   |                                    |                            |                  | Начальная цена              | 0                     | л.<br>п                               | до                        |              |                         |                        |       |
| Номенклатура (              | (ОКДП)               |              | Конкурс                    |                                    |                            |                  | Совместные заку             | пки                   |                                       |                           |              |                         |                        |       |
|                             |                      |              | Вапрос предложений         | •                                  |                            |                  | Электронная про             | иелура признана несо: | стоявшейся                            |                           |              |                         |                        |       |
| Номенклатура (              | Номенклатура (ОКПД2) |              |                            | Вапрос цен                         |                            |                  | Ture environment            |                       | Закупка в с                           | ООТВЕТСТВИИ С НОП         | Mamin 223-@3 |                         |                        |       |
| Регион поставк              | Регион поставки      |              |                            | Алкцион (заявка в двух частях)     |                            |                  | THIT SOLVINA.               |                       | Коммерчес                             | кая закупка               |              |                         |                        |       |
|                             |                      |              | Предукцион (заявка в       | Редукцион (заявка в двух частях)   |                            |                  |                             |                       | Закупка малого объема                 |                           |              |                         |                        |       |
| дата пуоликаци              | ии извещения         |              | Вапрос котировок           | Вапрос котировок                   |                            |                  |                             |                       | Процедура в соответствии с ПП РФ №615 |                           |              |                         |                        |       |
| дата окончания              | я срока подачи       | заявок       | Редукцион                  | Редукцион                          |                            |                  |                             |                       |                                       |                           |              |                         |                        |       |
| Дата начала тој             | ргов/переторж        | ки           | Вакупка у единствен        | Вакупка у единственного поставщика |                            |                  |                             |                       |                                       |                           |              |                         |                        |       |
| Поиск                       | 0                    | чистить      | Вапрос котировок (М        | оск. обл.)                         |                            |                  |                             |                       |                                       |                           |              |                         |                        |       |
|                             |                      |              | ✓Предварительный от        | бор                                |                            |                  |                             |                       |                                       |                           |              |                         |                        |       |
|                             |                      |              |                            |                                    |                            |                  |                             |                       |                                       |                           |              |                         |                        |       |
|                             | 1                    | _            |                            |                                    |                            |                  |                             |                       |                                       |                           |              |                         |                        |       |
| Все Публикаци               | ия извещения         | Прием заявок | Рассмотрение заявок Завери | иена Не состояла                   | сь Приост                  | ановлена Отмен   | ена                         |                       |                                       |                           |              |                         |                        |       |
|                             |                      |              |                            |                                    |                            | 14 - KA C1       | р. 1 из 2 н> н 10 ∨         |                       |                                       |                           |              |                         | Просмотр 1 - 10        | из 18 |
|                             | Номер                |              | Организация,               | -                                  |                            |                  | Наименование предмета       |                       |                                       | Дата окончания            | Дата начала  |                         | _                      |       |
| v                           | закупки/лота         | Номер в ЕИС  | осуществляющая закупку     | Регион поставки                    | Наимени                    | вание закупки    | договора                    | Начальная цена        | Заявки                                | срока подачи              | торгов /     | Способ закупки          | Статус лота            |       |
|                             |                      |              | 0                          |                                    |                            |                  |                             |                       |                                       |                           | персторяния  | -                       |                        | -     |
| © MCK                       | 2341                 |              | Орган по ведению реестра   |                                    | предварите                 | теныи отоор      | предварительный отоор       | не определена         | ЕСТЬ                                  | © MCK                     |              | отбор                   | Рассмотрение<br>заявок | -     |
| ⊕ 4 <u>↓</u> 0              |                      |              |                            |                                    |                            |                  |                             |                       |                                       |                           |              |                         |                        |       |
| 22.08.2016 03:49<br>(3) MCK | 2340                 |              | Орган по ведению реестра   |                                    | 54 пример о<br>разъяснение | тбора (запрос на | Ремонтные работы 1 54регион | Не определена         | Нет                                   | 22.09.2016 04:38<br>© MCK |              | Предварительны<br>отбор | Прием заявок           | •     |
| ③ 2 ↓ 0                     |                      |              |                            |                                    |                            | -                |                             |                       |                                       |                           |              |                         |                        |       |

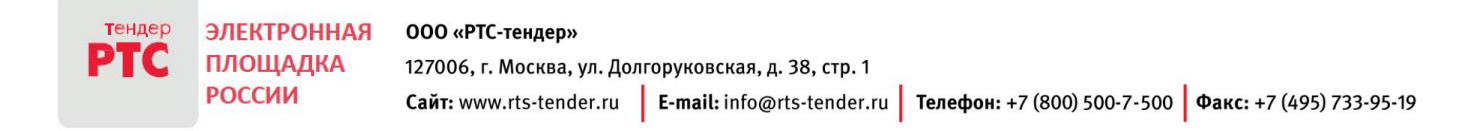

### • Откроется извещение по процедуре предварительного отбора.

| Процедура №2340                                                                                         | К реестру закупок Под                                          | ать заявку Запросить разъяснение            | Банковская гарантия               |                                    |                           |
|----------------------------------------------------------------------------------------------------|----------------------------------------------------------------|---------------------------------------------|-----------------------------------|------------------------------------|---------------------------|
| Общие сведения о процедуре                                                                              |                                                                |                                             |                                   |                                    |                           |
| Способ процедуры:                                                                                       | Предварительный отбор                                          |                                             |                                   |                                    |                           |
| Процедура по ПП РФ №615:                                                                                | Нет                                                            |                                             |                                   |                                    |                           |
| Статус процедуры:                                                                                       | Опубликована                                                   |                                             |                                   |                                    |                           |
| Номер редакции:                                                                                         | 1                                                              |                                             |                                   |                                    |                           |
| Номер процедуры:                                                                                        | 2340                                                           |                                             |                                   |                                    |                           |
| Наименование процедуры:                                                                                 | 54 пример отбора (запрос                                       | на разъяснение)                             |                                   |                                    |                           |
| Адрес официального сайта, на котором<br>размещена документация о проведении<br>предварительного отбора: |                                                                |                                             |                                   |                                    |                           |
| Адрес сайта оператора электронной<br>площадки:                                                          | http://www.rts-tender.ru                                       | <u>L</u>                                    |                                   |                                    |                           |
| Сведения о порядке подачи заяво                                                                         | к                                                              |                                             |                                   |                                    |                           |
| Дата и время начала подачи заявок:                                                                      | 22.08.2016 03:47 (по моск                                      | овскому времени)                            |                                   |                                    |                           |
| Дата и время окончания срока подачи<br>заявок:                                                          | 22.09.2016 04:38 (по моск                                      | овскому времени)                            |                                   |                                    |                           |
| Сведения о порядке работы комис                                                                         | ссии                                                           |                                             |                                   |                                    |                           |
| Дата и время рассмотрения заявок:                                                                       | 27.09.2016 09:00 (по моск                                      | овскому времени)                            |                                   |                                    |                           |
| Место рассмотрения заявок:                                                                              | 000000, Российская Феде                                        | рация, Респ. Башкортостан, Архангельский р- | н, с/с Архангельский, улица, 1, С | KATO: 80203810000                  |                           |
| Сведения об организации, размец                                                                         | цающей извещение                                               |                                             |                                   |                                    |                           |
| Наименование организации:                                                                               | Орган по ведению реестр                                        | <u>a</u>                                    |                                   |                                    |                           |
| ИНН организации:                                                                                        | 3551648442                                                     |                                             |                                   |                                    |                           |
| Место нахождения:                                                                                       | Архангельский р-н,с/с Ар                                       | эхангельский, улица, 1                      |                                   |                                    |                           |
| Почтовый адрес:                                                                                         | Архангельский р-н,с/с Ар                                       | хангельский, улица, 1                       |                                   |                                    |                           |
| Сведения о контактном лице                                                                              |                                                                |                                             |                                   |                                    |                           |
| Ответственное должностное лицо:                                                                         | ОПВР Иван Иванович                                             |                                             |                                   |                                    |                           |
| ФИО:                                                                                                    | Иванов Иван Иванович                                           |                                             |                                   |                                    |                           |
| Телефон:                                                                                                | +7 (800) 500-5005 доб. 10                                      | 00                                          |                                   |                                    |                           |
| E-mail адрес:                                                                                           | 1000@mail.ru                                                   |                                             |                                   |                                    |                           |
| Факс:                                                                                                   |                                                                |                                             |                                   |                                    |                           |
| Дополнительная контактная информаци                                                                     | IS:                                                            |                                             |                                   |                                    |                           |
| Предмет предварительного<br>Публикация извещения<br>Подать заявку<br>Общие сведения о предмете пр       | отбора<br>к Рассмотрение заявок Зави<br>редварительного отбора | гршена                                      |                                   |                                    |                           |
| Наименование.                                                                                           | Ремонтные работы 1                                             | 54регион                                    |                                   |                                    |                           |
| Предмет электронного аукциона/кат<br>работ:                                                             | гегория Выполнение работ по                                    | ремонту или замене лифтового оборудовани    | а, признанного непригодным для    | эксплуатации, ремонт лифтовых шахт |                           |
| Период действия результатов предварительного отбора (лет):                                              | 3                                                              |                                             |                                   |                                    |                           |
| Сведения об объектах предвар                                                                            | ительного отбора                                               |                                             |                                   |                                    |                           |
| Наименование                                                                                            |                                                                | окпд2                                       | оквэд2                            | Единицы измерения                  |                           |
| Ремонт лифтов                                                                                           |                                                                |                                             |                                   |                                    |                           |
| Документы                                                                                               |                                                                |                                             |                                   |                                    |                           |
| Печатная форма извещения:                                                                               | (Открыть)                                                      |                                             |                                   |                                    |                           |
| Название докум                                                                                          | мента                                                          | Файл докум                                  | нта                               | Сведения об ЭЦП                    |                           |
| извещение.docx                                                                                          |                                                                | извещение.docx                              |                                   | <u>əun</u>                         |                           |
| История                                                                                                 |                                                                | на на 1                                     | 5 FI 10 V                         |                                    | Просмотр 1 - 1 из 1       |
|                                                                                                    | 22 08 2016 02-49 /mg                                           | OPCYONY PREVENU)                            |                                   |                                    |                           |
| Дата и время пуоликации извещения:                                                                      | 22.00.2010 03:47 (no MOCK                                      | овскому времениј                            |                                   |                                    |                           |
| документы истории:                                                                                      | 101173                                                         |                                             |                                   | 0                                  |                           |
| название докум                                                                                          | ven i a                                                        | Фаил докуме                                 | nia<br>> ⇒i 10 ♥                  | Сведения об ЭциТ                   | Нет записей аля просмотра |
| Запросы на разъяснение докумен                                                                          | тации                                                          |                                             |                                   |                                    |                           |
| Дата разъяснения                                                                                        |                                                                | Текст разъяснени                            | 9                                 |                                    | Статус                    |
|                                                                                                    |                                                                | не не Стр. 1 на 1                           | > > 10 V                          |                                    | Нет записей для просмотра |
|                                                                                                    |                                                                |                                             |                                   | Запро                              | сить разъяснение          |

Электронная площадка РТС-тендер Руководство пользователя Извещение содержит следующие разделы:
Общие сведения о процедуре;
Сведения о порядке подачи заявок;
Сведения о порядке работы комиссии;
Сведения об организации, размещающей извещение;
Сведения о контактном лице;
Предмет предварительного отбора;
Общие сведения о предмете предварительного отбора;
Сведения об объектах предварительного отбора;
Документы;
История;
Запросы на разъяснение документации.

## 2.Формирование и отправка запроса на разъяснение документации

Для направления запроса на разъяснение по процедуре предварительного отбора:

• Откройте извещение. Кнопка для направления запроса на разъяснение в форме извещения доступна вверху формы извещения, а также внизу извещения справа.

| Object receiver instruction         Description           Construction         Response         Response           Result of the Mith         Re         Resolution           Resolution of the Mith         Re         Resolution           Resolution of the Mith         Re         Resolution           Resolution of the Mithe         Resolution         Resolution           Resolution of the Mithe         Resolution         Resolution                                                                                                    |                        |
|----------------------------------------------------------------------------------------------------|------------------------|
| Constructure         Resupervise         Resupervise <thresupervise< th=""> <thresupervise< th=""></thresupervise<></thresupervise<>                                                                                                    |                        |
| Namesary and Street Street S |                        |
| Comprepagation Optioneses<br>Roung peganaper<br>Houng peganaper                                                                                                    |                        |
| Randy Jejukapac 1<br>Randy reputugan 2140                                                                                                    |                        |
| Barry removation 1340                                                                                                    |                        |
|                                                                                                    |                        |
| Hannersonanne spolatagour 54 ronner présion (angoic na passacience)                                                                                                    |                        |
| Адрес официального слійта, на которон<br>различутих дипультици о тереналини<br>прададигити пасня отборіє                                                                                                    |                        |
| Agree cuirts enegarapa samarpoweek http://www.ety-tender.eu/<br>япладарос                                                                                                    |                        |
| Сведения о порядке подами заявок                                                                                                    |                        |
| Дита в время вачала годичи залявае: 22.09.0016 E2-67 (но инсклескому времене)                                                                                                    |                        |
| Дала и према водичания срана подрина 22.09.30% 04.38 (по насклекотану вденити)<br>завлана:                                                                                                    |                        |
| Сведения о порядке работы комиссии                                                                                                    |                        |
| Дита и время рассмотрянни заявок: 27/09/2016/09/00 (но носновения времята)                                                                                                    |                        |
| Место рассмотренны заявани 000000, Российская Федерация, Респ. Бациоргостан, Докантельский р.н., «/с Архантельский, ринда, 1, 063/70: 80383810000                                                                                                    |                        |
| Сведения об организации, размещающей извещение                                                                                                    |                        |
| Result cales of an tage of Carter to manyor proton                                                                                                    |                        |
| ##f grancase: 3516440                                                                                                    |                        |
| Место накондение Архительский р.н.с/с.Архительский, уляда, 1                                                                                                    |                        |
| Понтовый адрес: Архингольсой р.н.с./с Архингольсой, улиде, 1                                                                                                    |                        |
| Свядения в изначаютном лице                                                                                                    |                        |
| Omercenses gatesecress segs: OREP Hear Hearcery                                                                                                    |                        |
| ews: Hanos Han-Itanos                                                                                                    |                        |
| Texendees: -7 (800) 500 5005 ppi. 1080                                                                                                    |                        |
| Evenil Appen: 1000/evel.ov                                                                                                    |                        |
| Res()                                                                                                    |                        |
| Датолиния контактика информария:                                                                                                    |                        |
| * Repair Repaired France of Selface<br>Enclaration encounter (Selface) * Research<br>Repairs summy                                                                                                    |                        |
| Общие сведения о предмете предварительного отбора                                                                                                    |                        |
| Hassessment Panormur pations 1 Sperson                                                                                                    |                        |
| Предмет электронного вульдонийкатетерия. Выколноние работ по ромонку ном замоне лифтового оборудования, прионанията непригодным для экопнузовани, ремонт лифтовых ават<br>работ:                                                                                                    |                        |
| Bapag, policitena perpenanoni 3<br>repagnaperananon ordiga (peri):                                                                                                    |                        |
| Сведения об объектах предварительного отбора                                                                                                    |                        |
| Recommendance OFIC OFFIC Communications                                                                                                    | -                      |
| Pouss raijine                                                                                                    |                        |
| Документы                                                                                                    |                        |
| Bevaries esterations: (Dispers)                                                                                                    |                        |
| Hazawe goçuera dağı goçuera Cargevera Cargevera                                                                                                    |                        |
| samples.do: 20                                                                                                    |                        |
| н — на Сони — - СУ<br>История                                                                                                    | Remarks 1 - 1 - o 1    |
| Дага и тремя трбликадни извецениен 22.08.2019 По-Ф (по иносновствии) времетич                                                                                                    |                        |
| Дакументы историк:                                                                                                    |                        |
| Hasawa goyaeta bala goyaeta Cargoon ol NJI                                                                                                    |                        |
| Вапросы на разъясныме документации                                                                                                    | - man probably         |
| Are provinees                                                                                                    | Chang                  |
|                                                                                                    | Ret served are menurus |
|                                                                                                    | росить реаънснение     |

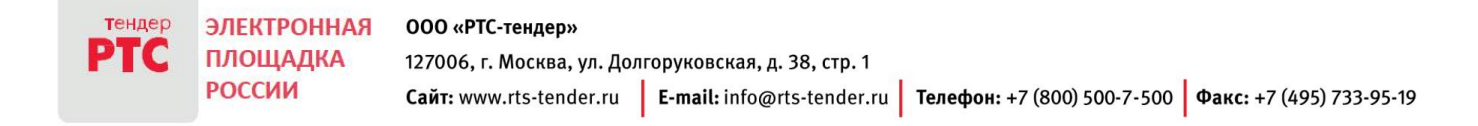

• Откроется форма запроса на разъяснение документации по предварительному отбору. Заполните поле «Текст запроса». При необходимости, добавьте запрос на разъяснение документации в виде файла. Для этого, укажите название документа и нажмите на кнопку «Добавить». Прикрепленный документ отобразится в разделе «Документы». Для отправки запроса на разъяснение документации нажмите на кнопку «Подписать и отправить» внизу формы.

| Запрос на разъяснение документации электронного предварительного отбора |                                          |  |  |  |  |  |
|-------------------------------------------------------------------------|------------------------------------------|--|--|--|--|--|
| Общие сведения о процедуре                                              |                                          |  |  |  |  |  |
| Номер процедуры:                                                        | 2340                                     |  |  |  |  |  |
| Номер редакции извещения:                                               | 1                                        |  |  |  |  |  |
| Наименование процедуры:                                                 | 54 пример отбора (запрос на разъяснение) |  |  |  |  |  |
| Сведения об участнике процедурь                                         | 4                                        |  |  |  |  |  |
| Наименование участника процедуры:                                       | Pravo                                    |  |  |  |  |  |
| Сведения о предмете запроса                                             |                                          |  |  |  |  |  |
| Текст запроса *:                                                        | См. приложенный файл                     |  |  |  |  |  |
| Документы:                                                              | Название документа Добавить              |  |  |  |  |  |
| запрос на разъяснение/запрос на разъяснение.docx                        |                                          |  |  |  |  |  |
| Подписать и отправить Сохран                                            | ить черновик На карточку процедуры       |  |  |  |  |  |

• Подтвердите действие. Нажмите на кнопку «Да».

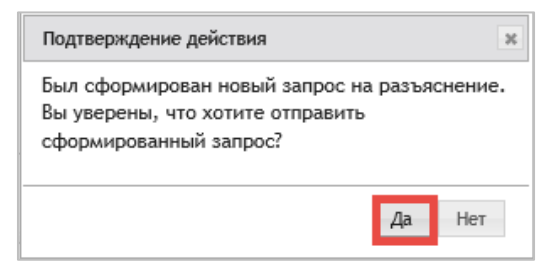

• Ваш запрос будет опубликован. Нажмите на кнопку «Ок».

| Операция | успешно выполнена 🛛 🗶      |
|----------|----------------------------|
|          | Запрос успешно опубликован |
|          | ОК                         |

После размещения заказчиком ответа на Ваш запрос на разъяснение документации, Вы получите уведомление, которое возможно просмотреть в разделе «Моя организация» в подразделе «Уведомления». Для просмотра уведомления нажмите на строку с указанием требуемого ответа на запрос.

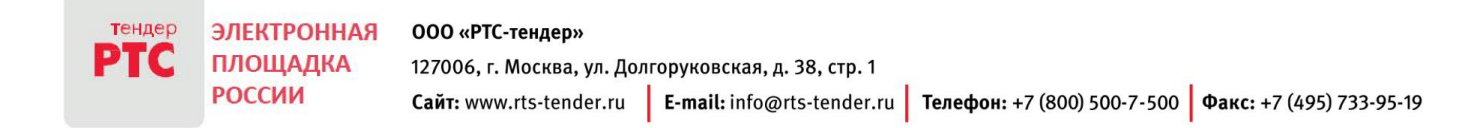

| тендер<br>РТС                                                                          | ЭЛЕКТРОННА<br>ПЛОЩАДКА                                                     | a 3Ak                                                                       | КУПКИ КОМПАНІ                                                                                        | ИЙ С ГОСУДАРСТ                                                                                                    | <b>ВЕННЫМ Уч</b>                                                                                       | АСТИЕМ И КОММЕРЧЕСКИХ ОРГАНИЗАЦИЙ                                                                                                    | 13:15 MCK Понедельник 22.08.2016 г.                                                                                                    |
|----------------------------------------------------------------------------------------|----------------------------------------------------------------------------|-----------------------------------------------------------------------------|----------------------------------------------------------------------------------------------------|----------------------------------------------------------------------------------------------------|----------------------------------------------------------------------------------------------------|----------------------------------------------------------------------------------------------------|----------------------------------------------------------------------------------------------------|
|                                                                                        | РОССИИ                                                                     |                                                                             |                                                                                                    |                                                                                                    | ( ) (100) 00                                                                                           |                                                                                                    | <u>Выход</u><br><u>Pravo P.</u>                                                                                                    |
| ЗАКУПКИ                                                                                | и финанс                                                                   | ы и документы 🛛                                                             | МОЯ ОРГАНИЗАЦИЯ                                                                                      | СПРАВОЧНИКИ                                                                                                    | ИНСТРУКЦИИ                                                                                             | O KOHTPAFEHTE                                                                                                    |                                                                                                    |
| Управ                                                                                  | вление                                                                     | Управление доступо                                                          | ом Моя учетная запис                                                                                 | Ъ                                                                                                    |                                                                                                    |                                                                                                    |                                                                                                    |
| Инфо                                                                                   | рмация об                                                                  | Роли и права                                                                | Pravo Pravo                                                                                          | -                                                                                                    |                                                                                                    |                                                                                                    |                                                                                                    |
| oprom                                                                                  |                                                                            | Список пользовател                                                          | мей Уведомления                                                                                      |                                                                                                    |                                                                                                    |                                                                                                    |                                                                                                    |
|                                                                                        |                                                                            | Заявки на добавлен<br>изменение информа                                     | ие / Сменить пароль<br>ации                                                                          |                                                                                                    |                                                                                                    |                                                                                                    |                                                                                                    |
|                                                                                        |                                                                            | пользователей                                                               |                                                                                                    |                                                                                                    |                                                                                                    |                                                                                                    |                                                                                                    |
|                                                                                        |                                                                            |                                                                             |                                                                                                    |                                                                                                    |                                                                                                    |                                                                                                    |                                                                                                    |
| Написать                                                                               | Настройка                                                                  | Дата с 22.07.2016 д                                                         | до 22.08.2016 🗆 Непро                                                                                | очитанные Искать:                                                                                                    |                                                                                                    | Поиск Очистить                                                                                                    |                                                                                                    |
| Вхоляшие                                                                               |                                                                            |                                                                             |                                                                                                    |                                                                                                    |                                                                                                    |                                                                                                    |                                                                                                    |
|                                                                                        | 403                                                                        |                                                                             |                                                                                                    |                                                                                                    |                                                                                                    |                                                                                                    |                                                                                                    |
| Системные                                                                              | 403                                                                        | Отпр                                                                        | авитель                                                                                              |                                                                                                    |                                                                                                    | Тема                                                                                                    | Дата отправки                                                                                                    |
| Системные<br>Рассылки<br>Операторся                                                    | 403<br>403                                                                 | Отпра                                                                       | авитель<br>У                                                                                         | Иведомление о публикации раз                                                                                                    | зъяснений по процед                                                                                    | Tema<br>Type Nr 2340                                                                                                    | Дата отправки<br>22.08.2016 07-53 (по московском<br>времени)                                                                                                    |
| Системные<br>Рассылки<br>Операторся<br>Пользовате<br>Приглашен<br>Отправления          | 403<br>2 403<br>КИС<br>ЕЛЬСКИС<br>НИЯ<br>МР                                | Отпри<br>РТС-тендер<br>РТС-тендер                                           | авитель У                                                                                            | иведомление о публикации раз<br>иведомление о прекращении б<br>ознаграждения                                                                                                    | зъяснений по процед<br>ілокирования денежя                                                             | Тема<br>уде № 2340<br>њах средств, внесённых в качестве обеслечения обязательства по оплате лицензионно                                                                                                    | Дата отправки<br>22.08.2016 07:53 (по московском<br>времени)<br>уго<br>19.08.2016 12:00 (по московскому<br>времени)                                                                                                    |
| Системные<br>Рассылки<br>Операторсі<br>Пользовате<br>Приглашен<br>Отправлення<br>Архив | 403<br>кие<br>ельские<br>ция<br>ые                                         | Отпра<br><u>РТС-тендер</u><br><u>РТС-тендер</u><br><u>РТС-тендер</u>        | завитель У                                                                                           | Геодомление о публикации раз<br>Геодомление о прекращении б<br>ознагрождения<br>Геодомление о прекращении б<br>ознагрождения                                                                               | тълснений по процед<br>локирования денежн<br>локирования денежн                                        | Тема<br>уре № 2240<br>ная средств, внесённых в качестве обеслечения обязательства по оплате лицензионно<br>ная средств, внесённых в качестве обеслечения обязательства по оплате лицензионно                                                                                      | Дата отправки<br>22.08.2016 07:53 (по московском<br>времени)<br>аго 19.08.2016 19:00 (по московскому<br>времени)<br>аго 19.08.2016 19:00 (по московскому<br>времени)                                                                                                    |
| Системные<br>Рассылки<br>Операторсс<br>Пользовате<br>Приглашен<br>Отправлення<br>Архив | 403<br>КИФ<br>ЕЛЬСКИФ<br>ИФЗ<br>ЫФ                                         | Отпра<br>РТС-тендер<br>РТС-тендер<br>РТС-тендер<br>РТС-тендер               | авитель У                                                                                            | Тевдомление о публикации раз<br>Тевдомление о прекращении б<br>ознаграждения<br>Каколление о прекращении б<br>ознаграждения<br>риглашение к участию в закул                                                | аъяснений по процед<br>локирования денежи<br>локирования денежи<br>локирования денежи                  | Тема<br>уре № 2340<br>ых средств, внесённых в качестве обеспечения обязательства по оплате лицензионис<br>ная средств, внесённых в качестве обеспечения обязательства по оплате лицензионис                                                                                       | Дата оправки<br>22.08.2016 07:53 (по московском<br>времени)<br>го<br>19.08.2016 19:00 (по московскому<br>времени)<br>19.08.2016 08:56 (по московскому<br>времени)<br>19.08.2016 08:56 (по московскому<br>времени)                                                                                                    |
| Системные<br>Рассылки<br>Операторс:<br>Пользовате<br>Приглашен<br>Отправлення<br>Архив | 403<br>2 403<br>2010<br>2010<br>2010<br>2010<br>2010<br>2010<br>2010<br>20 | Отпра<br>РТС-тендер<br>РТС-тендер<br>РТС-тендер<br>РТС-тендер<br>РТС-тендер | завитель 2<br>2<br>2<br>2<br>2<br>2<br>2<br>2<br>2<br>2<br>2<br>2<br>2<br>2<br>2<br>2<br>2<br>2<br>2 | Тердомление о публикации раз<br>тердомление о прекращении б<br>озаграждения<br>Тердомление о прекращении б<br>озлаграждение<br>Приглашение к участно в закул<br>тердомлене о прекращении б<br>озаграждение | аълснений по процед<br>ілокирования денежа<br>ілокирования денежа<br>пке № 2331<br>ілокирования денежа | Тема<br>уде № 2340<br>вах средств, внесённых в качестве обеспечения обязательства по оплате лицензионно<br>вах средств, внесённых в качестве обеспечения обязательства по оплате лицензионно<br>вах средств, внесённых в качестве обеспечения обязательства по оплате лицензионно | Дата оправки     22.08.2016 07:53 (по московском времени)     20.8.2016 19:00 (по московском времени)     19.08.2016 19:00 (по московском времени)     19.08.2016 08:56 (по московском времени)     19.08.2016 19:00 (по московском времени)     19.08.2016 19:00 (по московском времени)     19.08.2016 19:00 (по московском времени) |

Ответ на запрос возможно просмотреть по ссылке.

| Написать Настройка                          | К списку Вархив < 1 из 51 >                                                                                                    |
|---------------------------------------------|----------------------------------------------------------------------------------------------------|
| Входящие 402                                | Отправитель: РТС-тендер                                                                                                    |
| Системные 402<br>Рассылки<br>Операторские   | Получатель: Ргачо                                                                                                    |
| Пользовательские                            | Дата отправки: 22.08.2016 07:53 (по московскому времени)                                                                                                    |
| <u>Приглашения</u><br>Отправленные<br>Архив | Тема: "Уведомление о публикации разъяснений по процедуре № 2340"                                                                                                    |
|                                             | Оператор электронной площадии PTC-rendep vsedownaer Bac о том, что на сайте электронной плошадки http://vww.rts-tender.ru/ размещены разъяснения документации по процедуре № 2340. Подробности можно посмотреть в кабинете участника или по ссылк https://223-demo.rts-tender.ru/supplier/auction/CommonClarificationRequest/View.aspx?ld=222 |

А также, Вы можете ознакомиться с ответом на Ваш запрос в разделе «Закупки», выбрав подраздел «Запросы на разъяснение документации». Если опубликовано разъяснение на запрос, то статус такого запроса - «Получено разъяснение». В этом подразделе необходимо нажать на кнопку с указанием Вашего запроса.

| ЗАКУГ            | КИ ФИНАНСЫ           | И ДОКУМЕНТЫ 🕴 МО                             | ОЯ ОРГАНИЗАЦИЯ 🕴 СПРАВС | ОЧНИКИ ИНСТРУКЦИИ                                     | Ο ΚΟΗΤΡΑΓΕΗΤΕ                          |               |                                             |                       |
|------------------|----------------------|----------------------------------------------|-------------------------|-------------------------------------------------------|----------------------------------------|---------------|---------------------------------------------|-----------------------|
| Уч               | астие                | Мои запросы                                  | Поиск                   |                                                       |                                        |               |                                             |                       |
| Mo               | и заявки             | Запросы на                                   | Поиск закупок           |                                                       |                                        |               |                                             |                       |
| Mo               | и Торги/Переторжки   | документации(3)                              |                         |                                                       |                                        |               |                                             |                       |
|                  |                      | Запросы на разъяснени                        | ie.                     |                                                       |                                        |               |                                             |                       |
|                  |                      | Запросы на разъяснени                        | <u>e</u>                |                                                       |                                        |               |                                             |                       |
|                  |                      | <u>заявок (0)</u>                            |                         |                                                       |                                        |               |                                             |                       |
| Запро            | CHI Ha nast          | аснение локу                                 | ментации                |                                                       |                                        |               |                                             |                       |
| Sanpe            |                      | ленение доку                                 | ментации                |                                                       |                                        |               |                                             |                       |
| Homed 34         | INDOCA               |                                              |                         |                                                       | Дата поступления                       | -             |                                             |                       |
| Номер за         | купки                |                                              |                         |                                                       | . ,                                    |               |                                             |                       |
| Наимено          | вание закупки        |                                              |                         |                                                       |                                        |               |                                             |                       |
|                  |                      | _                                            |                         |                                                       |                                        |               |                                             |                       |
|                  | Очиск                | стить                                        |                         |                                                       |                                        |               |                                             |                       |
|                  |                      |                                              |                         |                                                       |                                        |               |                                             |                       |
| Bce 4e           | рновики Отправлен    | Получено разъяснение                         |                         |                                                       |                                        |               |                                             |                       |
|                  |                      |                                              |                         | н на Стр. 1 из 1                                      | ist in <b>10</b>                       |               |                                             | Просмотр 1 - 5 из 5   |
| Номер<br>запроса | Статус               | Дата поступления                             | Текст запроса           | Текст разъяснения                                     | Организация, осуществляющая<br>закулку | Номер закупки | Наименование закупки                        | Просмотрен заказчиком |
| 222              | Получено разъяснение | 22.08.2016 07:48 (по<br>московскому времени) | См. приложенный файл    | Внесены изменения в извещение о<br>проведении предвар | Орган по ведению реестра               | 2340          | 54 пример отбора (запрос на<br>разъяснение) | Да                    |
| <u>153</u>       | Получено разъяснение | 30.05.2016 17:17 (no                         | 1                       | 1                                                     | ООО РТС-тендер                         | 1804          | тест555                                     | Да                    |

Отобразится текст разъяснения на ваш запрос. Прикрепленный к ответу документ вы можете скачать по соответствующей ссылке.

| Разъяснение документации электронного предварительного отбора      |  |  |  |  |  |  |
|--------------------------------------------------------------------|--|--|--|--|--|--|
| 222                                                                |  |  |  |  |  |  |
| Опубликовано разъяснение                                           |  |  |  |  |  |  |
|                                                                    |  |  |  |  |  |  |
| 2340                                                               |  |  |  |  |  |  |
| 1                                                                  |  |  |  |  |  |  |
| 54 пример отбора (запрос на разъяснение)                           |  |  |  |  |  |  |
|                                                                    |  |  |  |  |  |  |
| Pravo                                                              |  |  |  |  |  |  |
| См. приложенный файл                                               |  |  |  |  |  |  |
| Разъяснение документации электронного предварительного отбора      |  |  |  |  |  |  |
| Внесены изменения в извещение о проведении предварительного отбора |  |  |  |  |  |  |
|                                                                    |  |  |  |  |  |  |
|                                                                    |  |  |  |  |  |  |
|                                                                    |  |  |  |  |  |  |

# 3. Подача заявки на участие в процедуре предварительного отбора

Для подачи заявки по процедуре предварительного отбора:

• Необходимо зайти в личный кабинет на электронной площадке РТС-тендер по сертификату электронной подписи. Далее укажите раздел «Поиск закупок»:

| тендер | ЭЛЕКТРОННАЯ        | ЗАКУПКИ КОМПАНИЙ С ГОСУДАРСТВЕННЫМ УЧАСТИЕМ И КОММЕРЧЕСКИХ ОРГАНИЗАЦИЙ | .016 r.                 |
|--------|--------------------|------------------------------------------------------------------------|-------------------------|
| РТС    | ПЛОЩАДКА<br>РОССИИ | <sup>g</sup> +7 (499) 653-9-900                                        | ➡Т<br>Выход<br>Pravo P. |
| ЗАКУПК | И   ФИНАНСЫ        | И ДОКУМЕНТЫ И МОЯ ОРГАНИЗАЦИЯ СПРАВОЧНИКИ ИНСТРУКЦИИ О КОНТРАГЕНТЕ     |                         |
| Участ  | гие                | Мои запросы Поиск                                                      |                         |
| Мои з  | заявки             | Запросы на разъяснение Поиск закупок                                   |                         |
| Мои    | Горги/Переторжки   | Запросы на разъяснение                                                 |                         |
|        |                    | <u>pesynbrato8(0)</u>                                                  |                         |
|        |                    | <u>Запросы на разъяснение</u><br>заявок <mark>(0)</mark>               |                         |

• В разделе «Поиск закупок» выберите процедуру предварительного отбора. Вы можете воспользоваться фильтром для поиска нужной процедуры. Для этого, например, выберите фильтр «Способ закупки» и укажите «Предварительный отбор». Вы можете воспользоваться и другими фильтрами. Для перехода к нужной процедуре нажмите на строку с указанием требуемого

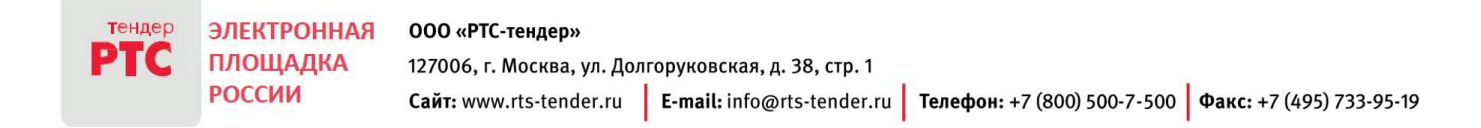

извещения по процедуре предварительного отбора.

| Поиск за                             | купок                |              |                            |                                                                                       |               |                |                                               |                |                                         |                    |             |                         |                        |         |
|--------------------------------------|----------------------|--------------|----------------------------|---------------------------------------------------------------------------------------|---------------|----------------|-----------------------------------------------|----------------|-----------------------------------------|--------------------|-------------|-------------------------|------------------------|---------|
| Номер закупки                        | / <i>n</i> ota       |              |                            |                                                                                       |               |                | Номер в ЕИС                                   |                |                                         |                    |             |                         |                        |         |
| Howey Junyinov Volu                  |                      |              |                            |                                                                                       |               |                | 0                                             |                |                                         |                    |             |                         |                        |         |
| Наименование                         | ODDEKTA SAKYTIP      | un .         | И Наименование зак         |                                                                                       |               |                | Организатор                                   |                |                                         |                    |             |                         |                        |         |
| Искать в                             | Искать в             |              |                            | <ul> <li>Наименование закупки</li> <li>Наименование товара, работы, услуги</li> </ul> |               |                | искать                                        |                |                                         | О по ИНН           |             |                         |                        |         |
| Наименование                         | предмета дого        | вора         |                            |                                                                                       |               |                | Заказчик                                      |                |                                         |                    |             |                         |                        |         |
| Способ закупки                       | 1                    |              | Предварительный от         | гбор                                                                                  | *             |                | искать                                        | ۲              | по наимено                              | ованию             |             |                         |                        |         |
| Статус лота                          |                      |              | Даукцион                   | Даукцион                                                                              |               |                |                                               | 0              | по ИНН                                  |                    |             |                         |                        |         |
|                                      | 01/ 27               |              | Конкурс                    | Конкурс                                                                               |               |                | Начальная цена от до                          |                |                                         |                    |             |                         |                        |         |
| Номенклатура                         | (ОКДП)               |              | ☐Запрос предложений        | □Запрос предложений                                                                   |               |                | Совместные заку                               | пки            |                                         |                    |             |                         |                        |         |
| Номенклатура                         | Номенклатура (ОКПД2) |              | Вапрос цен                 | Вапрос цен                                                                            |               |                | Электронная процедура признана несостоявшейся |                |                                         |                    |             |                         |                        |         |
| Регион поставк                       | и                    |              | Сбор коммерческих          | Сбор коммерческих предложений                                                         |               |                | Тип закупки:                                  |                | Закупка в соответствии с нормами 223-ФЗ |                    |             |                         |                        |         |
|                                      | PEINOR INCIDENT      |              | Паукцион (заявка в де      | Аукцион (заявка в двух частях)                                                        |               |                |                                               |                | Коммерческая закупка                    |                    |             |                         |                        |         |
| Дата публикаци                       | ии извещения         |              | Валрос котировок           | Передукцион (заявка в двух частях)                                                    |               |                |                                               |                | Процедура                               | в соответствии с Г | 1Π PΦ Ne615 |                         |                        |         |
| Дата окончания                       | я срока подачи       | заявок       | Редукцион                  |                                                                                       |               |                |                                               |                |                                         |                    |             |                         |                        |         |
| Дата начала торгов/переторжки        |                      |              | Вакулка у единствен        | Закупка у единственного поставщика                                                    |               |                |                                               |                |                                         |                    |             |                         |                        |         |
|                                      |                      |              | Вапрос котировок (И        | Вапрос котировок (Моск. обл.)                                                         |               |                |                                               |                |                                         |                    |             |                         |                        |         |
| Поиск Очистить Предаарительный отбор |                      |              |                            |                                                                                       |               |                |                                               |                |                                         |                    |             |                         |                        |         |
|                                      |                      |              |                            |                                                                                       |               |                |                                               |                |                                         |                    |             |                         |                        |         |
|                                      |                      |              |                            |                                                                                       |               |                |                                               |                |                                         |                    |             |                         |                        |         |
| все Публикаци                        | ия извещения         | Прием заявок | Рассмотрение заявок Заверь | иена Не состояла                                                                      | сь Приостан   | овлена Отмен   | нена                                          |                |                                         |                    |             |                         |                        |         |
|                                      |                      |              |                            |                                                                                       |               | 14 - 44 Ct     | тр. 1 из 2 🕨 н 10 🗸                           |                |                                         |                    |             |                         | Просмотр 1 - 10        | 0 из 18 |
|                                      | Howen                |              | Организация                |                                                                                       |               |                | Наименование предмета                         |                |                                         | Дата окончания     | Дата начала |                         |                        |         |
| Опубликовано                         | закупки/лота         | Номер в ЕИС  | осуществляющая закупку     | Регион поставки                                                                       | Наименов      | ание закупки   | договора                                      | Начальная цена | Заявки                                  | срока подачи       | торгов /    | Способ закупки          | Статус лота            |         |
|                                      | ,                    |              |                            |                                                                                       |               |                |                                               |                |                                         | заявок             | переторжки  |                         |                        |         |
| 22.08.2016 06:19<br>O MCK            | 2341                 |              | Орган по ведению реестра   |                                                                                       | Предваритель  | ный отбор      | Предварительный отбор                         | Не определена  | Есть                                    | 22.08.2016 06:47   |             | Предварительны<br>отбор | Рассмотрение<br>заявок |         |
| ⊕ 4 <u>↓</u> 0                       |                      |              |                            |                                                                                       |               |                |                                               |                |                                         |                    |             |                         |                        |         |
| 22.08.2016 03:49                     | 2340                 |              | Орган по ведению реестра   |                                                                                       | 54 пример отб | ора (запрос на | Ремонтные работы 1 54регион                   | Не определена  | Нет                                     | 22.09.2016 04:38   |             | Предварительны          | Прием залеок           | •       |
|                                      |                      |              |                            |                                                                                       | развиснение)  |                |                                               |                |                                         | ST MCR             |             | oroop                   |                        |         |

• Откроется извещение по процедуре предварительного отбора. Для подачи заявки на процедуру предварительного отбора, нажмите на кнопку «Подать заявку» наверху формы извещения или в разделе извещения «Предмет предварительного отбора».

| Процедура №2340 К ре                                                                                    | вестру закупок Подать заявку Запросить разъяснение Банковская гарантия                                                        |  |  |  |  |  |  |
|----------------------------------------------------------------------------------------------------|----------------------------------------------------------------------------------------------------|--|--|--|--|--|--|
| Общие сведения о процедуре                                                                              |                                                                                                    |  |  |  |  |  |  |
| Способ процедуры:                                                                                       | Предварительный отбор                                                                                                    |  |  |  |  |  |  |
| Процедура по ПП РФ №615:                                                                                | Her                                                                                                    |  |  |  |  |  |  |
| Статус процедуры:                                                                                       | Опубликована                                                                                                    |  |  |  |  |  |  |
| Номер редакции:                                                                                         | 1                                                                                                    |  |  |  |  |  |  |
| Номер процедуры:                                                                                        | 2340                                                                                                    |  |  |  |  |  |  |
| Наименование процедуры:                                                                                 | 54 пример отбора (запрос на разъяснение)                                                                                      |  |  |  |  |  |  |
| Адрес официального сайта, на котором<br>размещена документация о проведении<br>предварительного отбора: |                                                                                                    |  |  |  |  |  |  |
| Адрес сайта оператора электронной<br>площадки:                                                          | http://www.rts-tender.ru/                                                                                                    |  |  |  |  |  |  |
| Сведения о порядке подачи заявок                                                                        |                                                                                                    |  |  |  |  |  |  |
| Дата и время начала подачи заявок:                                                                      | 22.08.2016 03:47 (по московскому времени)                                                                                     |  |  |  |  |  |  |
| Дата и время окончания срока подачи<br>заявок:                                                          | 22.09.2016 04:38 (по московскому времени)                                                                                     |  |  |  |  |  |  |
| Сведения о порядке работы комиссии                                                                      |                                                                                                    |  |  |  |  |  |  |
| Дата и время рассмотрения заявок:                                                                       | 27.09.2016 09:00 (по масковскому времени)                                                                                     |  |  |  |  |  |  |
| Место рассмотрения заявок:                                                                              | 000000, Российская Федерация, Респ. Башкортостан, Архангельский р-н, с/с Архангельский, улица, 1, OKATO: 80203810000          |  |  |  |  |  |  |
| Сведения об организации, размещающ                                                                      | цей извещение                                                                                                    |  |  |  |  |  |  |
| Наименование организации:                                                                               | Орган по ведению реестра                                                                                                    |  |  |  |  |  |  |
| ИНН организации:                                                                                        | 3551648442                                                                                                    |  |  |  |  |  |  |
| Место нахождения:                                                                                       | Архангельский р-н,с/с Архангельский, улица, 1                                                                                 |  |  |  |  |  |  |
| Почтовый адрес:                                                                                         | Архангельский р-н,с/с Архангельский, улица, 1                                                                                 |  |  |  |  |  |  |
| Сведения о контактном лице                                                                              |                                                                                                    |  |  |  |  |  |  |
| Ответственное должностное лицо:                                                                         | ОПВР Иван Иванович                                                                                                    |  |  |  |  |  |  |
| ФИО:                                                                                                    | Иванов Иван Иванович                                                                                                    |  |  |  |  |  |  |
| Телефон:                                                                                                | +7 (800) 500-5005 доб. 1000                                                                                                   |  |  |  |  |  |  |
| E-mail agpec:                                                                                           | 1000@mail.ru                                                                                                    |  |  |  |  |  |  |
| Факс:                                                                                                   |                                                                                                    |  |  |  |  |  |  |
| Дополнительная контактная информация:                                                                   |                                                                                                    |  |  |  |  |  |  |
| Предмет предварительного отбор<br>Публикария извещения<br>Подать заявку                                 | за<br>исслитрение заявок Завершена                                                                                            |  |  |  |  |  |  |
| Общие сведения о предмете предва                                                                        | ірительного отбора                                                                                                    |  |  |  |  |  |  |
| наименование:                                                                                           | чемонтные расоты 1 энрегион                                                                                                   |  |  |  |  |  |  |
| Предмет электронного аукциона/категори<br>работ:                                                        | выполнение работ по ремонту или замене лифтового оборудования, признанного непригодным для эксплуатации, ремонт лифтовых шахт |  |  |  |  |  |  |
| Период действия результатов<br>предварительного отбора (лет):                                           | 3                                                                                                    |  |  |  |  |  |  |

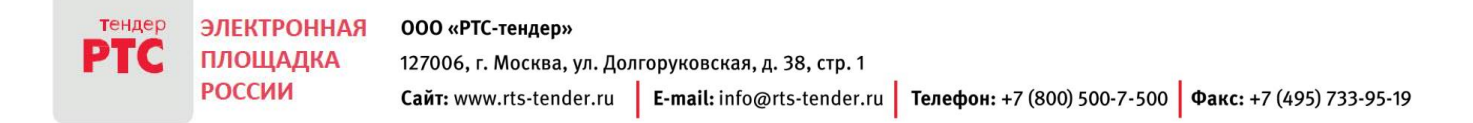

• Откроется форма подачи заявки по процедуре предварительного отбора.

#### Форма заявки состоит из следующих разделов:

Сведения о процедуре;

Общие сведения;

Сведения о товаре;

Сведения об участнике процедуры;

Иные документы;

Иная дополнительная информация.

#### Сохранить черновик Подписать и отправить

### Заявка на участие в предварительном отборе (черновик)

Дата окончания подачи заявок : 22.09.2016 04:38 (по московскому времени)

| Сведения о процедуре                                                                 |                                                                                                    |  |  |  |  |  |  |
|--------------------------------------------------------------------------------------|----------------------------------------------------------------------------------------------------|--|--|--|--|--|--|
| Номер процедуры:                                                                     | 2340                                                                                                    |  |  |  |  |  |  |
| Наименование процедуры:                                                              | 54 пример отбора (запрос на разъяснение)                                                                                      |  |  |  |  |  |  |
| Способ процедуры:                                                                    | Предеарительный отбор                                                                                                    |  |  |  |  |  |  |
| Организация, осуществляющая процедуру:                                               | Орган по ведению реестра                                                                                                    |  |  |  |  |  |  |
| Предмет электронного аукциона/категория<br>работ:                                    | Выполнение работ по ремонту или замене лифтового оборудования, признанного непригодным для эксплуатации, ремонт лифтовых шахт |  |  |  |  |  |  |
| Общие сведения                                                                       |                                                                                                    |  |  |  |  |  |  |
| Статус:                                                                              | Формирование                                                                                                    |  |  |  |  |  |  |
| Сведения о товаре                                                                    |                                                                                                    |  |  |  |  |  |  |
| Перечень документов, необходимых для участия в предварительных отборах по ПП РФ №615 |                                                                                                    |  |  |  |  |  |  |
| Название документа *:                                                                | Выбрать Добавить                                                                                                    |  |  |  |  |  |  |
| Сведения об участнике процедуры                                                      |                                                                                                    |  |  |  |  |  |  |
| Номер в реестре аккредитованных<br>участников процедуры:                             | 15.00020                                                                                                    |  |  |  |  |  |  |
| Фирменное наименование:                                                              | Pravo                                                                                                    |  |  |  |  |  |  |
| Юридический адрес:                                                                   | 33333, Российская Федерация, Респ. Бурятия, г. Улан-Удэ, ва, 3, ОКАТО: 81401000000                                            |  |  |  |  |  |  |
| Почтовый адрес:                                                                      | 333333, Российская Федерация, Респ. Бурятия, г. Улан-Удэ, ва, 3, ОКАТО: 81401000000                                           |  |  |  |  |  |  |
| Номер контактного телефона *: .                                                      | 7 / - ( ) - Добавочный номер Заполнить                                                                                        |  |  |  |  |  |  |
| ИНН:                                                                                 | 8236961480                                                                                                    |  |  |  |  |  |  |
| Иные документы                                                                       |                                                                                                    |  |  |  |  |  |  |
| Название документа:                                                                  | Выбрать • Добавить                                                                                                    |  |  |  |  |  |  |
|                                                                                      |                                                                                                    |  |  |  |  |  |  |
| Иная дополнительная информация:                                                      |                                                                                                    |  |  |  |  |  |  |
| Сохранить черновик Подписать и от                                                    | править                                                                                                    |  |  |  |  |  |  |

Для подачи заявки необходимо заполнить поле «Сведения о товаре»: выберите название прикрепляемого документа и нажмите на кнопку «Добавить», укажите Ваш номер телефона. При необходимости, вы можете добавить иные документы и указать иную дополнительную информацию. Для отправки заявки, нажмите на кнопку «Подписать и отправить». Вы можете сохранить черновик заявки при помощи кнопки «Сохранить черновик» на любом этапе заполнения и отправить заявку до окончания срока подачи заявок. Заявка на участие в закупке будет отображаться в подразделе «Мои заявки» раздела «Закупки».

• По результату рассмотрения Вашей заявки на участие в процедуре предварительного отбора,

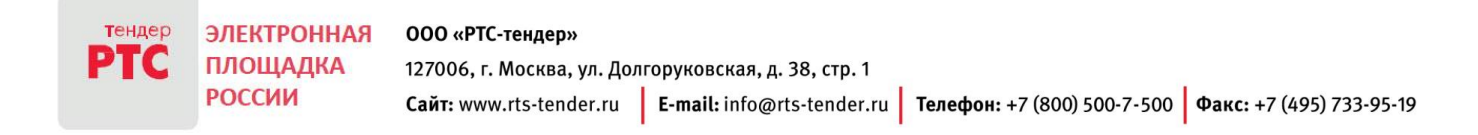

Вам придет уведомление, которое Вы можете просмотреть в разделе «Моя организация», выбрав подраздел «Уведомления». Сообщение содержит информацию о включении в реестр, либо об отказе во включении в реестр квалифицированных поставщиков по результату проведения процедуры предварительного отбора.

| ЗАКУПКИ ФИНАНСЕ                                                                         | И ДОКУМЕНТЫ МОЯ ОРГАНИЗАЦИ                                                     | Я СПРАВОЧНИКИ ИНСТРУКЦИИ О КОНТРАГЕНТЕ                                                                                                    |                                              |  |  |  |
|-----------------------------------------------------------------------------------------|--------------------------------------------------------------------------------|----------------------------------------------------------------------------------------------------|----------------------------------------------|--|--|--|
| Управление                                                                              | Управление доступом Моя учетная за                                             | пись                                                                                                    |                                              |  |  |  |
| Информация об                                                                           | Роли и права Pravo Pravo                                                       |                                                                                                    |                                              |  |  |  |
| организации                                                                             | Список пользователей Уведомления(-                                             | 102)                                                                                                    |                                              |  |  |  |
|                                                                                         | Заявки на добавление / Сменить пароли<br>изменение информации<br>пользователей | 2                                                                                                    |                                              |  |  |  |
|                                                                                         |                                                                                |                                                                                                    |                                              |  |  |  |
| Написать Настройка Дата с 22.07.2016 до 22.08.2016 Непрочитанные Искать: Поиск Очистить |                                                                                |                                                                                                    |                                              |  |  |  |
| Вхолящие 402                                                                            |                                                                                |                                                                                                    |                                              |  |  |  |
| Системные 402                                                                           | Отправитель                                                                    | Тема                                                                                                    | Дата отправки                                |  |  |  |
| Операторские                                                                            | РТС-тендер                                                                     | Уведомление о публикации протокола проведения предварительного отбора процедуры № 2299 (предмет предварительного отбора № 1)                      | 22.08.2016 13:42 (по московском<br>времени)  |  |  |  |
| Приглашения<br>Отправленные                                                             | РТС-тендер                                                                     | <u>Уведомление о публикации разъяснений по процедуре № 2340</u>                                                                                   | 22.08.2016 07:53 (по московскому<br>времени) |  |  |  |
| Архив                                                                                   | <u>РТС-тендер</u>                                                              | Уведомление о прекращении блокирования денежных средств, внесённых в качестве обеспечения обязательства по оплате лицензионного<br>вознаграждения | 19.08.2016 19:00 (по московскому<br>времени) |  |  |  |